Regelgerät für HPS Silent Line (Luft-Wasser-Wärmepumpen) & Nautilus (Sole-Wasser-Wärmepumpen)

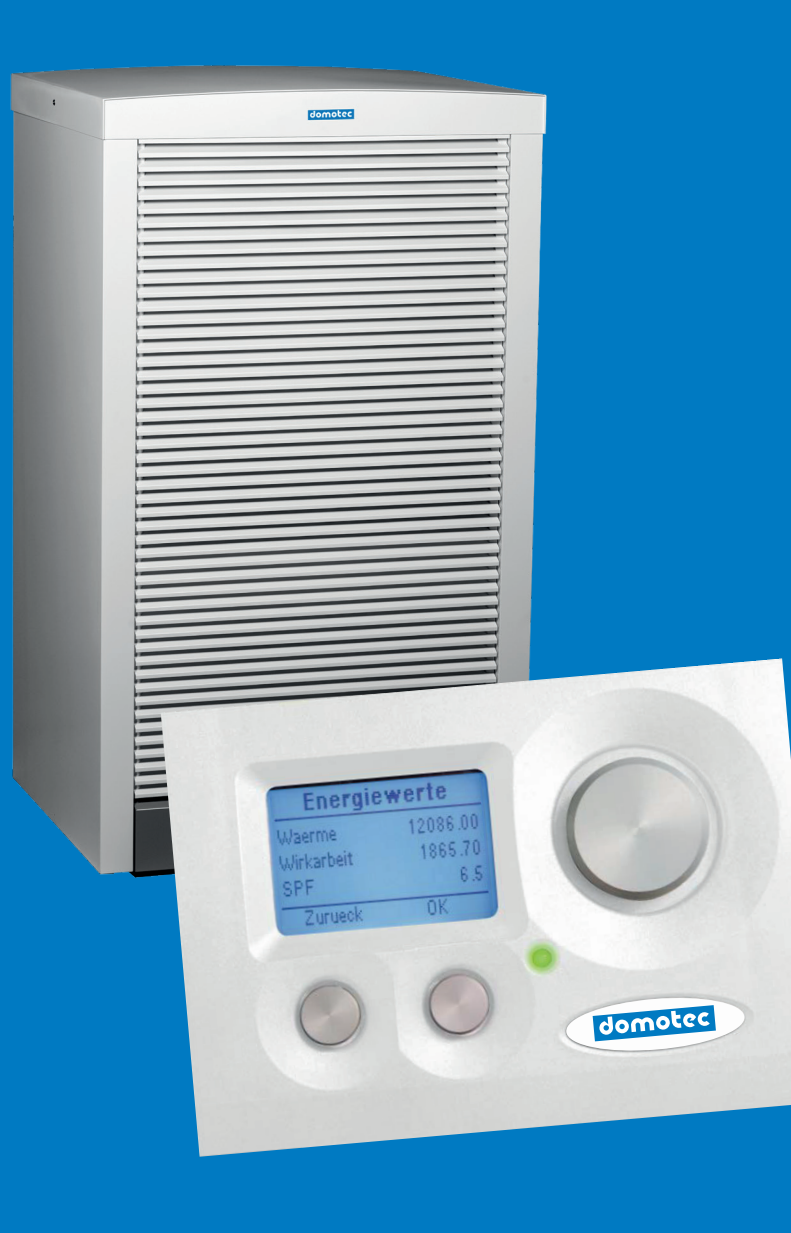

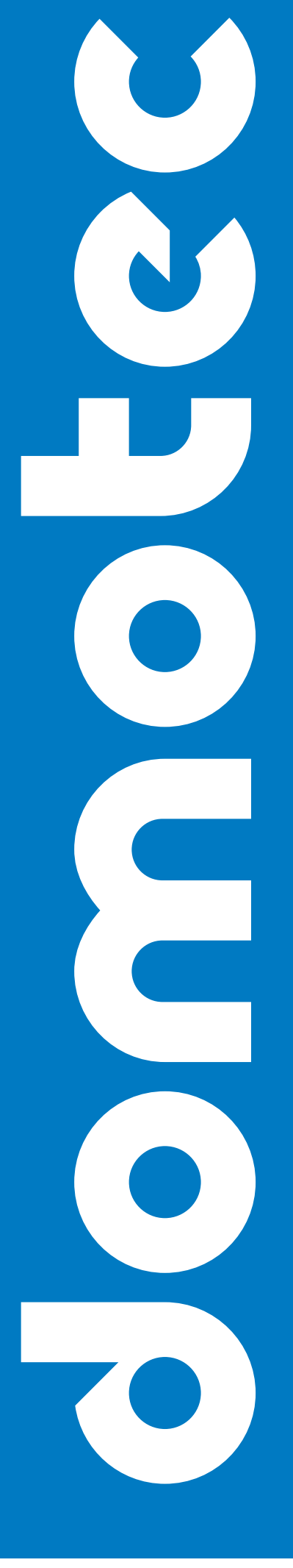

wärmstens empfohlen

#### ALLGEMEINE SICHERHEITSHINWEISE

#### Der Betreiber muss insbesondere sicherstellen, dass:

- die Maschine nur für den vorgesehenen Verwendungsbereich eingesetzt werden darf.
- die Maschine nur in einwandfreiem, funktionstüchtigem Zustand betrieben wird. Insbesonders ist darauf zu ach-ten, dass die Sicherheitseinrichtungen der Maschine regelmässig auf ihre Funktion überprüft werden.
- Arbeitskleidung f
  ür Bedienungs-, Wartungs- und Reperaturpersonal zur Verf
  ügung gestellt wird.
- die Domotec- Betriebsanleitung inkl. technischer Anschlusspläne stets in einem leserlichen Zustand und vollständig am Einsatzort der Maschine zur Verfügung steht.
- nur ausreichend qualifiziertes und autorisiertes Personal die Maschine bedient, wartet und repariert.
- ► alle an der Maschine angebrachten Sicherheits- und Warnhinweise nicht entfernt werden und leserlich bleiben.

#### Grundlegende Sicherheitsmassnahmen

Die Domotec-Betriebsanleitung ist bei der Maschine aufzubewahren. Somit können alle Personen, die Einstellungen am Regler durchzuführen haben, die Betriebsanleitung jederzeit einsehen.

Alle Sicherheitshinweis-Schilder und Bedienhinweis-Schilder an der Maschine sind immer in einem gut lesbaren Zustand zu halten. Beschädigte oder unlesbar gewordene Schilder sind umgehend auszutauschen!

#### Vor Inbetriebnahme, bitte ausreichend informieren über:

- 1. Handhabung und Steuerung des Bedienteils
- 2. Sicherheitsausstattungen der Maschine
- 3. Funktionsweise der Sicherheitskette
- 4. dem unmittelbaren Umfeld der Maschine

#### Vor dem Start sind folgende Tätigkeiten durchzuführen:

- ▶ Prüfen und sicherstellen der Funktion aller Sicherheitseinrichtungen
- Die Maschine auf sichtbare Schäden überprüfen; festgestellte Mängel sind sofort zubeseitigen oder dem Domotec-Komptenzpartner zu melden - die Maschine darf nur in einwandfreiem Zustand eingeschaltet werden.
- Prüfen und sicherstellen, dass sich nur befugte Personen mit ausreichender Maschinenkenntnis im Arbeits- bereich aufhalten und dass keine andere Personen durch das Inbetriebnehmen der Maschine gefährdet werden.
- Alle Gegenstände und sonstigen Materialen, die nicht f
  ür den Betrieb der Maschine ben
  ötigt werden, sind aus dem Arbeitsbereich der Maschine zu entfernen.

#### Arbeiten an elektrischen Ausrüstungen

Alle elektrischen Arbeiten an der Maschine dürfen grundsätzlich nur von ausgebildeten Elektro-Fachkräften ausgeführt werden und sind im spannungslosen Zustand durchzuführen. Überprüfen Sie regelmäßig die elektrische Ausrüstung. Es ist auf lose Klemmverbindungen zu achten, beschädigte Leitungen oder Kabel sind sofort zu erneuern! Alle elektrischen Versorgungseinheiten müssen - sofern möglich - verschlossen bleiben. Reinigen Sie niemals elektrische Einrichtungen mit Wasser oder ähnlichen Flüssigkeiten!

#### **INHALTSVERZEICHNIS** Seite BEDIENELEMENT 4-5 1 1.1 Bedienelement web control 4 1.2 Menüsteuerung 5 2 GRUNDBEDIENUNG 6-8 2.1 **Einstellung Betriebsart** 6 Parallelverschiebung der Heizkurve 2.2 6 Einstellung Nacht-HKR-T 7 2.3

# Betriebs- und Montageanleitung Regelgerät HPS & Nautilus

| 2 /        | Finstellung Warmwassertemperatur                         | 7      |
|------------|----------------------------------------------------------|--------|
| 2.4        | Anzeige Rücklauftemperatur                               | 7      |
| 2.5        | Anzeige des aktuellen Status der WP mit Counter          | ,<br>8 |
| 3          | ZEITPROGRAMME                                            | 8-13   |
| 31         | Finstellung []hrzeit (]hrzeit)                           | 8      |
| 3.2        | Finstellung Zeitprogramm Heizung (ZP Heizung)            | 8-9    |
| 33         | Finstellung Zeitprogramm Warmwasser (7P Warmwasser)      | 10-11  |
| 3.4        | Finstellung Zeitprogramm Zirkulationsnumpe (ZP Zirk Pu ) | 11-12  |
| 35         | Finstellung Zeitprogramm Urlaub (Urlaub)                 | 12     |
| 3.6        | Einstellung Zeitprogramm Party                           | 13     |
| 3.7        | Einstellung Zeitprogramm Mischer 1 (ZP Mischer 1)        | 13     |
| 3.8        | Finstellung Zeitprogramm Urlaub Mischer 1 (Urlaub M 1)   | 13     |
| 3.9        | Einstellung Zeitprogramm Party Mischer 1 (Party M 1)     | 13     |
| 3.10       | Einstellung Zeitprogramm Mischer 2 (ZP Mischer 2)        | 13     |
| 3.11       | Einstellung Zeitprogramm Urlaub Mischer 2 (Urlaub M 2)   | 13     |
| 3.12       | Einstellung Zeitprogramm Party Mischer 2 (Party M 2)     | 13     |
| 4          |                                                          | 14     |
| 4.1        | Anzeige Temperaturen                                     | 14     |
| 5          | BETRIEBSSTUNDENZÄHLER (Betriebsstunden)                  | 15     |
| <b>5</b> 1 | Anzeige Betriebsstundenzähler                            | 15     |
| 6          | HEIZKREIS                                                | 16-17  |
| 6.1        | Sollwert                                                 | 16     |
| 62         | Heizkurve                                                | 16-17  |
| 7          | WARMWASSER                                               | 18     |
| 7.1        | Warmwasserbereitung (WW Bereitung)                       | 18     |
| 7.2        | Zirkulation (WW Zirkulation)                             | 18     |
| 8          | MISCHER 1                                                | 19     |
| 9          | MISCHER 2                                                | 19     |
| 10         | SOLARANLAGE                                              | 19     |
| 11         | HANDBETRIEB                                              | 19     |
| 12         | SICHERHEITSKETTE                                         | 19     |
| 13         | EFFIZIENZ                                                | 20     |
| 13.1       | Stromzähler                                              | 20     |
| 13.2       | Energiezähler                                            | 20     |
| 14         | BENUTZEREBENE                                            | 20     |
| 15         | ENTSTÖRUNG                                               | 21     |
| 16         | VOREINGESTELLTE WERTE                                    | 21     |
| 17         | MENÜBAUM                                                 | 22     |
| 17.1       | Hauptmenü                                                | 22     |
| 17.2       | Grundbedienung                                           | 23     |
| 17.3       | Zeitprogramme                                            | 24     |
| 17.4       | Temperaturen                                             | 25     |
| 17.5       | Betriebsstunden                                          | 26-27  |
| 17.6       | Heizkreis                                                | 27     |
| 17.7       | Warmwasserbereitung                                      | 28     |
| 17.8       | Mischer 1                                                | 28     |
| 17.9       | Mischer 2                                                | 29     |
| 17.10      | Solaranlage                                              | 29     |
| 17.11      | Handbetrieb                                              | 30     |
| 17.12      | Sicherheitskette                                         | 30     |
| 17.13      | Effizienz                                                | 31     |
| 17.14      | Benutzerebene                                            | 31     |
| 17.15      | Entstörung                                               | 31     |
|            |                                                          |        |

# **1 BEDIENELEMENT**

**1.1 Bedienelement web control** 

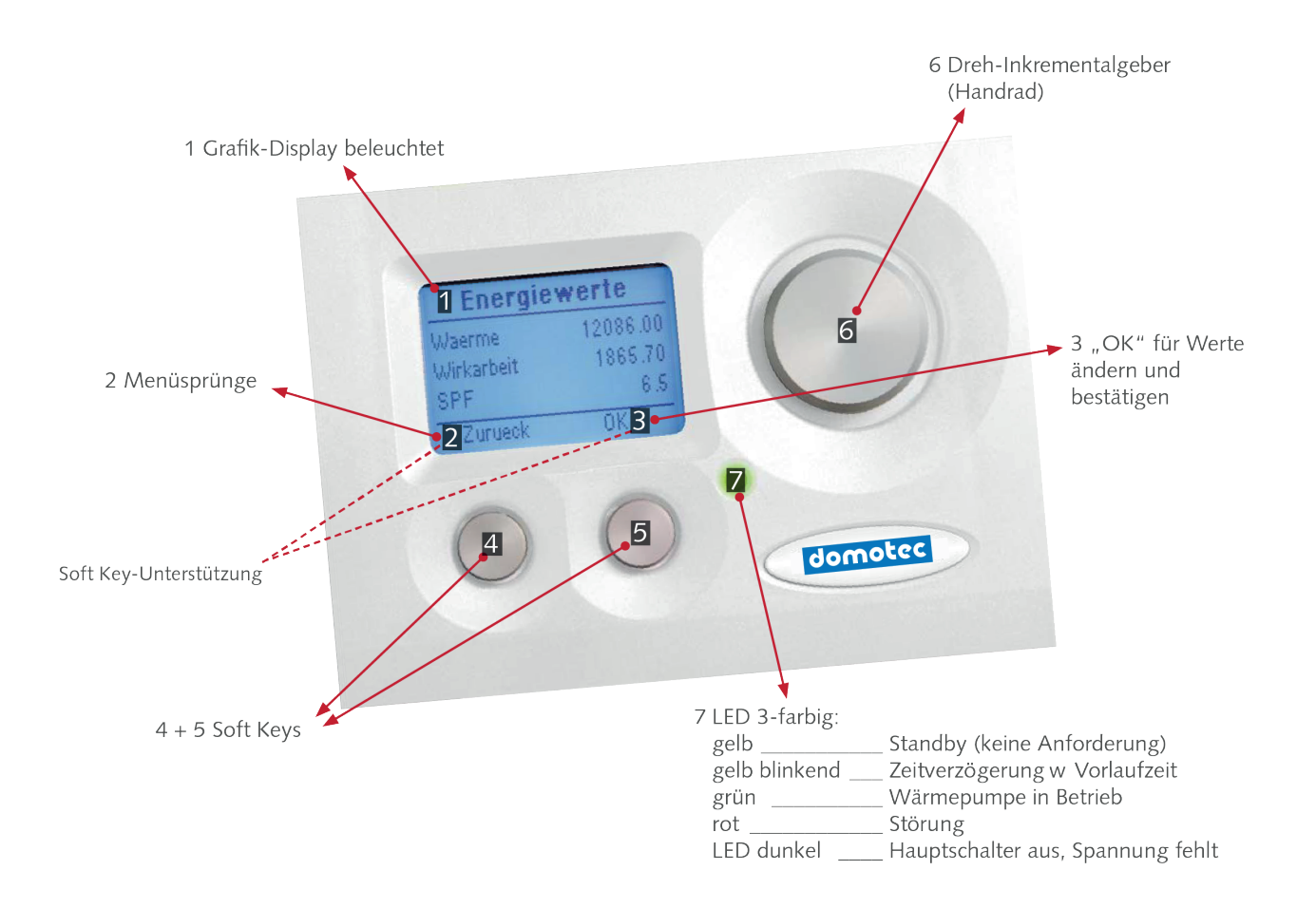

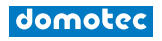

#### 1.2 Menüsteuerung

Das Menü kann mit 3 Elementen gesteuert werden:

- ► Für Menüsprünge in die vorige Ebene bzw. Verlassen der derzeitigen Ebene wird der linke Knopf "Z" gedrückt.
- ► Zum Bestätigen und Ändern von Werten verwendet man den rechten Knopf "OK".
- ► Die Menüauswahl wird mit dem Drehknopf rechts gesteuert.
- > Durch Drücken auf den Drehknopf gelangt man zurück in die Grundbedienung

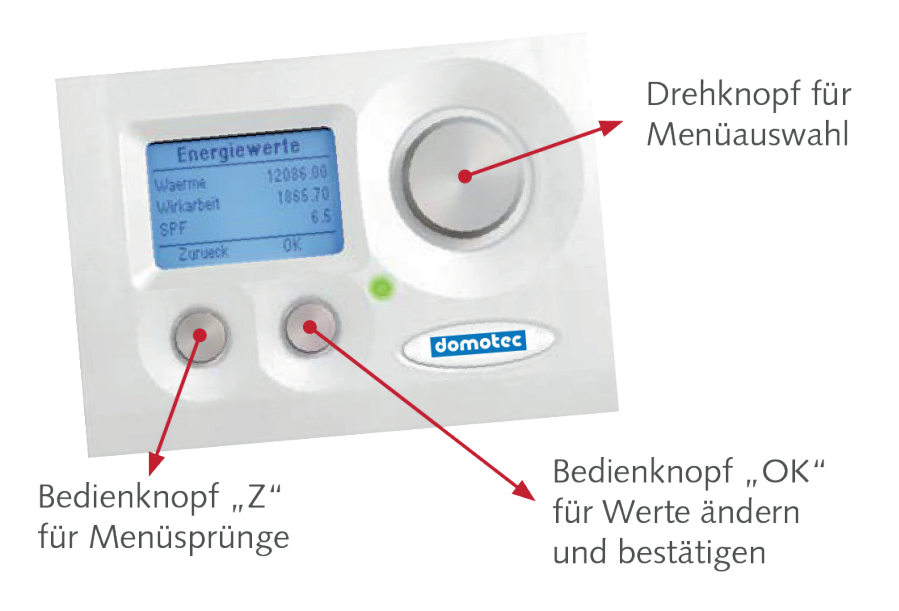

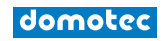

#### Betriebs- und Montageanleitung Regelgerät HPS & Nautilus

# 2. GRUNDBEDIENUNG

| Grundbedienung |         |  |
|----------------|---------|--|
| 12.06.17       | 10 : 23 |  |
| Betriebsart    | Sommer  |  |
| Anforderung    | WW      |  |
| Menu           | Ok      |  |

In dieser Anzeige werden die grundlegenden Parameter wie Datum/Uhrzeit, Art der Betriebsanforderung, Be-triebsart, Anforderung RL-T / PU-T, HKR-Temperatur, Warmwassertemperatur und Vorlaufzeiten mit dem der-zeitigen Betriebszustand angezeigt.

Anzeige Datum/Zeit: TT.MM.JJ hh:mm

Einstellungen siehe Kapitel Zeitprogramm /Uhrzeit einstellen. (Beschreibung Seite 9)

# 2.1 Einstellung Betriebsart

| a) Aus:          | frostsicher                    |
|------------------|--------------------------------|
| b) Automatik:    | automat. Warmwasser+Heizung    |
| c) Kühlen:       | WW + Kühlung                   |
| d) Sommer:       | nur Warmwasser                 |
| e) Dauerbetrieb: | Heizkurvenanhebung um 3 K      |
| f) Absenkung:    | Heizkurvenabsenkung um 3 K     |
| g) Urlaub:       | frostsicher, Datum einstellbar |
| h) Party:        | Dauerbetrieb für 2 Stunden     |

Die aktuelle Anforderung wird darunter angezeigt (Heizen, WW, Kühlen, Ausheizen, Ext. Anforderung, Keine)

#### Änderung der Betriebsart

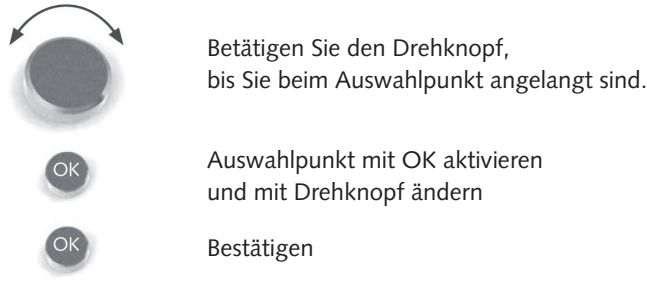

#### 2.2 Parallelverschiebung der Heizkurve

| Grundbed                           | ienung                         |
|------------------------------------|--------------------------------|
| Anforderung<br>HKR (21)<br>WW (44) | WW<br>-Nor- 20 C<br>-Aus- 45 C |
| <br>Menu                           | Ok                             |

Einstellbereich ist 10 - 25 °C.

• Die Ist-Raumtemperatur (Raum-Isttemperatur) wird nur angezeigt, wenn ein Raumfühler am Bedientteil angeschlossen ist.

Aktueller Status Zeitprogramm Heizung

Aktueller Status Zeitprogramm Warmwasser

#### Änderung der Tages-Raumtemperatur

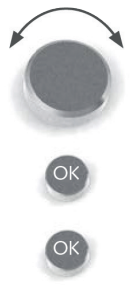

Betätigen Sie den Drehknopf, bis Sie beim Auswahlpunkt angelangt sind.

Auswahlpunkt mit OK aktivieren und mit Drehknopf ändern

Bestätigen

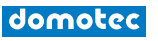

# 2.3 Einstellung Nacht-HKR-T

Unsachgemässe Verlegung von elektrischen Leitungen. Brandgefahr!

- ► Die Nacht-Raumtemperatur wird automatisch um die Absenktemperatur reduziert.
- Die Schaltzeiten können im Menü Zeitprogramm / ZP Heizung (Beschreibung Seite 6) verändert werden.
- Die Absenktemperatur kann im Menü Heizkreis / Sollwert (Beschreibung Seite 13) geändert werden und ist mit -3 Kelvin voreingestellt (bezogen auf Rücklauftemperatur Heizungssystem).

# 2.4 Einstellung Warmwassertemperatur

Einstellbereich ist 10 - 75 °C\*.

| Grundbedienung |            |  |
|----------------|------------|--|
| HKR            | -Nor- 20 C |  |
| WW (44)        | -Aus- 45 C |  |
| RL_T (23)      | 28 C       |  |
| Menu           | Ok         |  |
| Menu           | Ok         |  |

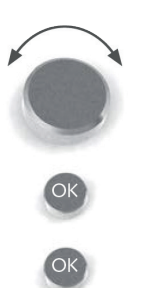

Betätigen Sie den Drehknopf, bis Sie beim Auswahlpunkt angelangt sind.

Auswahlpunkt mit OK aktivieren und mit Drehknopf ändern

Bestätigen

# 2.5 Anzeige Rücklauftemperatur

| Grundbe                 | dienung            | Links - Anzeige Rücklauf-Isttemperatur (bei HKR-Puffer Istpuffertemperatur PU_T)                           |
|-------------------------|--------------------|----------------------------------------------------------------------------------------------------|
| WW (44)                 | -Aus- 45 C         | Rechts - Anzeige Rücklauf-Solltemperatur (bei HKR-Puffer Sollpuffertemperatur)                             |
| →RL_T (22)<br>Sperrzeit | 27 C ×<br>00:26:14 | Die Rücklaufsolltemperatur ergibt sich aus der Heizkurve HK, dem Zeitprogramm und dem Raumkorrekturfaktor. |
| Menu                    | Ok                 | (Einstellungen Zeitprogramm: siehe Seite 8 / Einstellungen Zeitprogramm /<br>Heizung Grundbedienung)       |

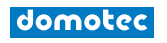

# 2.6 Anzeige des aktuellen Status der Wärmepumpe mit Counter

| Grundbedienung |          |  |
|----------------|----------|--|
| RL_T (23)      | 27 C     |  |
| Sperrzeit      | 00:26:14 |  |
|                |          |  |
| Menu           | Ok       |  |

Im linken Feld wird der aktuelle Modus der Wärmepumpe angezeigt und im rechten Feld die verbleibende Zeit, bis die Aktion abgelaufen ist und die Wärmepumpe in den nächsten Betriebszustand wechselt. Bei normalen Be-trieb zählt der Counter nach oben.

#### Anzeige:

- a) Sperrzeit: Zeitverzögerung hh:mm:sec (zählt runter)
- b) VLZ-UWP: Vorlaufzeit der Umwälzpumpe
- c) VLZ\_EQP: Vorlaufzeit der Energiequellenpumpe
- d) Vorregelzeit Exv: Vorregelzeit Expansionsventil
- e) Läuft seit: Laufzeit der Wärmepumpe
- f) Einspritzzeit
- g) 2. Stufe

# 3. ZEITPROGRAMME

In diesem Abschnitt werden die Einstellungen für Uhrzeit, Zeitintervall für Heizung, Warmwasser, Zirkulat-ionspumpe, Urlaub sowie Party vorgenommen.

| Uhrze   | eit      |
|---------|----------|
|         |          |
| Zeit    | 10:23    |
| Datum   | 12.06.17 |
| Zurueck | Ok       |

#### 3.1 Einstellung Uhrzeit (Uhrzeit)

Hier können Sie die Einstellungen für Uhrzeit, Datum sowie Wochentag verändern.

#### Änderung der Tages-Raumtemperatur

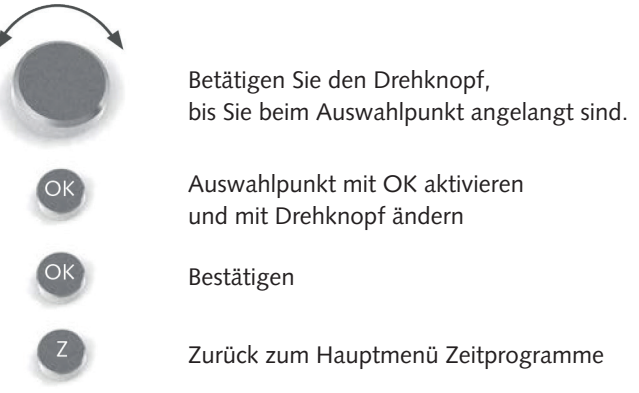

#### 3.2 Einstellung Zeitprogramm Heizung (ZP Heizung)

In diesem Programm werden die Schaltzeiten des Heizkreises festgelegt. Bei Auslieferung der Wärmepumpe ist bereits stan-dardmässig das Heizprogramm auf folgende Parameter eingestellt:

Schaltzeit 1: MO - SO Normalbetrieb von 00:00 bis 24:00 - Nor -

In dem Zeitraum, in dem keine Schaltzeit definiert ist, bleibt das Zeitprogramm im Normalbetrieb. Falls Sie Änderungen an den Schaltzeiten vornehmen möchten, gehen Sie im Menü auf "Bearbeiten".

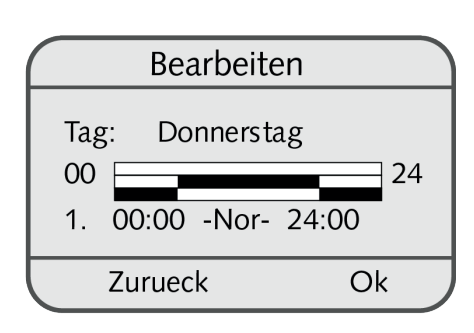

# Bearbeiten:

| - |              |           |    |
|---|--------------|-----------|----|
|   |              | Bearbeite | en |
|   | Tag:<br>00 - | Montag    | 24 |
|   | Zu           | rueck     | Ok |
|   |              |           |    |

a) Wählen Sie den gewünschten Tag (MO - SO).

b) Wählen Sie die zu ändernde Schaltzeit: Nachdem Sie eine der voreingestellten Schaltzeiten ausgewählt haben (1., 2.) können Sie deren Anfangs- bzw. Endzeitpunkt ändern. Das Mindestzeitintervall beträgt 15 Minuten.

Für jeden Tag können bis zu 7 Schaltzeiten ein- gegeben werden. Wird eine neue Schaltzeit definiert, (Schaltzeit: 3, 4, 5, 6, 7) so muss für dies der Zustand (Aufheizen, Normalbetrieb, Absenken) sowie die Schaltzeitpunkte (00:00 bis 24:00) eingegeben werden.

- c) Displaygrafik:
  - 1.Zeile Anzeige Aufheizen
  - 2.Zeile Anzeige Normalbetrieb
  - 3.Zeile Anzeige Absenken

# Änderung der Tages-Raumtemperatur

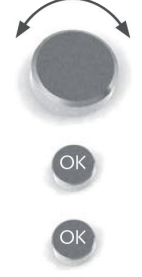

Betätigen Sie den Drehknopf, bis Sie beim Auswahlpunkt angelangt sind.

Auswahlpunkt mit OK aktivieren und mit Drehknopf ändern

Bestätigen

#### ► Kopieren:

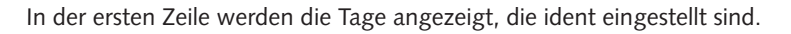

In der nächsten Zeile können Sie die Schaltzeit eines Tages kopieren.

# Kopieren von Schaltzeiten

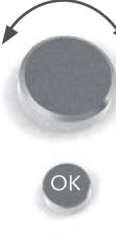

Betätigen Sie den Drehknopf, bis Sie beim Auswahlpunkt angelangt sind.

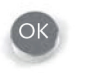

Auswahlpunkt mit OK aktivieren

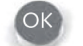

und mit Drehknopf ändern

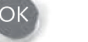

Bestätigen

Zurück zum Hauptmenü Zeitprogramme

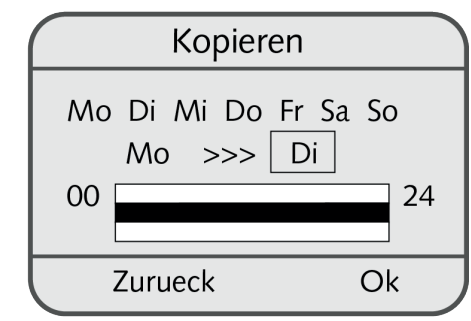

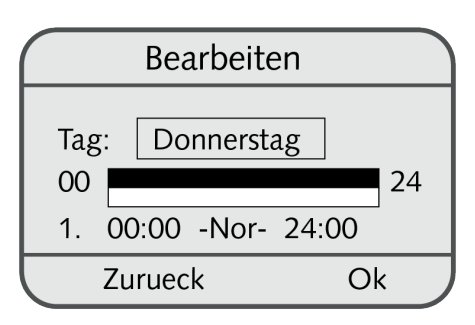

#### 3.3 Einstellung Zeitprogramm Warmwasser (ZP Warmwasser)

In diesem Programm werden die Schaltzeiten für die Warmwasserbereitung festgelegt.

Bei Auslieferung der Wärmepumpe ist bereits standard-mässig die Warmwasserbereitung auf folgenden Parameter eingestellt:

Schaltzeit 1: MO - SO Ein von 00:00 bis 24:00

In dem Zeitraum, in dem keine Schaltzeit definiert ist, bleibt das Zeitprogramm inaktiv (Aus). Bei Betrieb (Aus) wird WW\_min als Wiedereinschaltpunkt genommen. Die Warmwasser-Temperatur wird um werksseitige 5 K über die WW\_min Temperatur erhitzt, und dann wieder deaktiviert.

Falls Sie Änderungen an den Schaltzeiten vornehmen möchten, gehen Sie im Menü auf "Bearbeiten".

#### ▶ <u>Bearbeiten:</u>

- a) Wählen Sie den gewünschten Tag (MO SO).
- b) Wählen Sie die zu ändernde Schaltzeit: Nachdem Sie die voreingestellte Schaltzeit ausgewählt haben, (1) können Sie deren Anfangs- bzw. Endzeitpunkt ändern. Das Mindestzeitintervall beträgt 15 Minuten.
  Für jeden Tag können bis zu 7 Schaltzeiten eingegeben werden. Wird eine neue

Fur jeden Tag konnen bis zu 7 Schaltzeiten eingegeben werden. Wird eine neue Schaltzeit definiert, (Schaltzeit: 2, 3, 4, 5, 6, 7) so muss für diese der Zustand (Aus, Ein) sowie die Schaltzeit- punkte (00:00 bis 24:00) eingegeben werden.

- c) Diagrammansicht:
  - 1.Zeile Anzeige Ein
  - 2.Zeile Anzeige Aus

Falls Sie die eingestellte Schaltzeit eines Tages für einen anderen Tag übernehmen möchten, klicken Sie auf das Menü "Kopieren".

#### Änderung der Werte

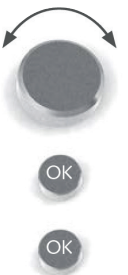

Betätigen Sie den Drehknopf, bis Sie beim Auswahlpunkt angelangt sind.

Auswahlpunkt mit OK aktivieren und mit Drehknopf ändern

Bestätigen

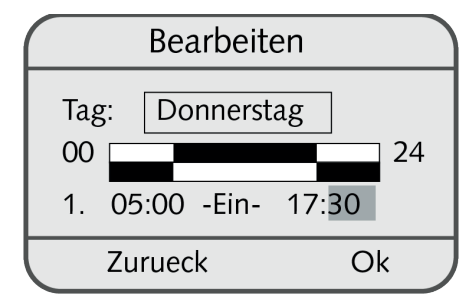

#### Kopieren:

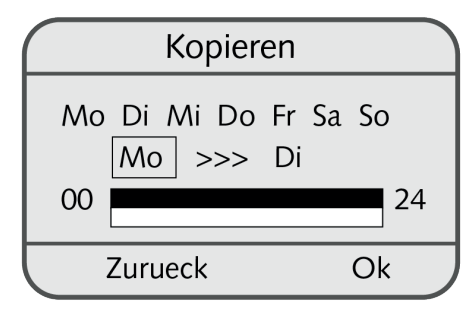

In der ersten Zeile werden die Tage angezeigt, die ident eingestellt sind.

In der nächsten Zeile können Sie die Schaltzeit eines Tages kopieren.

#### Kopieren von Schaltzeiten

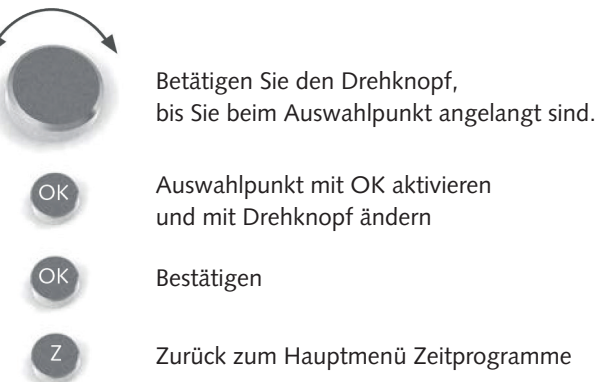

#### 3.4 Einstellung Zeitprogramm Zirkulationspumpe (ZP Zirk. Pu.)

|         | Bearbeiten |       |  |
|---------|------------|-------|--|
| Tag:    | Montag     |       |  |
| 00      |            | 24    |  |
| 1. 0    | 0:00 -Aus- | 06:00 |  |
| Zurueck |            | Ok    |  |

| $\square$      | Bea            | Irbeite        | n              |   |
|----------------|----------------|----------------|----------------|---|
| 00<br>1.<br>2. | 00:00<br>06:00 | -Aus-<br>-Ein- | 06:00<br>06:30 | 4 |
| $\Box$         | Zuruec         | k              | Ok             |   |

In diesem Programm werden die Schaltzeiten für die Zirkulationspumpe festgelegt. Bei Auslieferung der Wärmepumpe ist bereits standard-mässig die Zirkulationspumpe auf folgenden Parameter eingestellt:

Schaltzeit 1: MO - SO Ein von 06:00 bis 06:30 Schaltzeit 2: MO - SO Ein von 17:00 bis 17:30

In dem Zeitraum, in dem keine Schaltzeit definiert ist, bleibt das Zeitprogramm inaktiv (Aus). Falls Sie Änderungen an den Schaltzeiten vornehmen möchten, gehen Sie im Menü auf "Bearbeiten".

#### ► <u>Bearbeiten:</u>

- a) Wählen Sie den gewünschten Tag (MO SO).
- b) Wählen Sie die zu ändernde Schaltzeit: Nachdem Sie die voreingestellten Schaltzeiten ausgewählt haben, (1 - 2) können Sie deren Anfangs- bzw. Endzeitpunkt ändern. Das Mindestzeitintervall beträgt 15 Minuten.

Für jeden Tag können bis zu 7 Schaltzeiten eingegeben werden. Wird eine neue Schaltzeit definiert, (Schaltzeit: 3, 4, 5, 6, 7) so muss für diese der Zustand (Aus, Ein) sowie die Schaltzeitpunkte (00:00 bis 00:00) eingegeben werden.

- c) Diagrammansicht:
  - 1.Zeile Anzeige Ein
  - 2.Zeile Anzeige Aus

#### Änderung der Werte

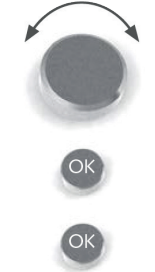

Betätigen Sie den Drehknopf, bis Sie beim Auswahlpunkt angelangt sind.

Auswahlpunkt mit OK aktivieren und mit Drehknopf ändern

Bestätigen

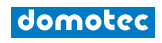

Falls Sie die eingestellte Schaltzeit eines Tages für einen anderen Tag übernehmen möchten, klicken Sie auf das Menü "Kopieren".

Kopieren:

In der ersten Zeile werden die Tage angezeigt, die ident eingestellt sind.

In der nächsten Zeile können Sie die Schaltzeit eines Tages kopieren.

#### Kopieren von Schaltzeiten

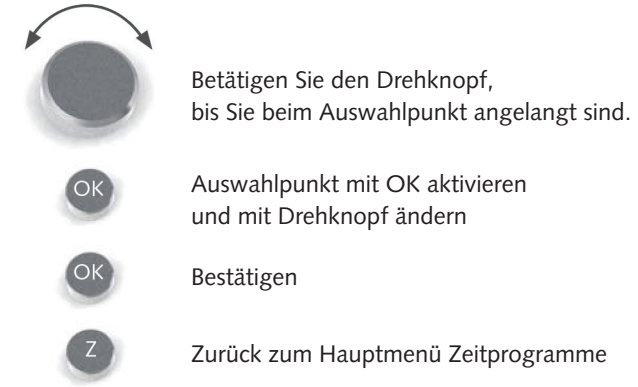

# 3.5 Einstellung Zeitprogramm Urlaub (Urlaub)

| Urlaub             |                          |  |
|--------------------|--------------------------|--|
| Abreise<br>Ankunft | 12. 06. 17<br>13. 06. 17 |  |
| Zurueck            | Ok                       |  |

In diesem Programm kann man den Zeitraum definieren, wann die Heizungsanlage in Frostsicherem Betrieb (Aus) laufen soll und wann sie nach Ablauf der angegebenen Zeit wieder in den vorher eingegebenen Betriebsmodus wechseln soll. Die Wärmepumpe ist von 0:00 Uhr des Abreisetages bis 23:59 Uhr des Ankunftstages deaktiviert.

#### Änderung der Werte

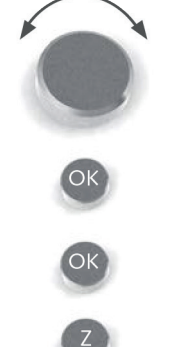

Betätigen Sie den Drehknopf, bis Sie beim Auswahlpunkt angelangt sind.

Auswahlpunkt mit OK aktivieren und mit Drehknopf ändern

Bestätigen

Zurück zum Hauptmenü Zeitprogramme

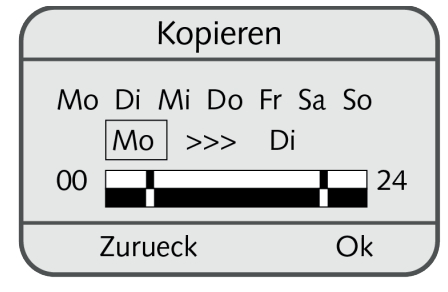

#### 3.6 Einstellung Zeitprogramm Party

In diesem Programm kann man den Zeitraum definieren, in dem die Wärmepumpe in den Dauerbetrieb schalten soll und nach Ablauf der angegebenen Zeit wieder in den vorher eingegebenen Betriebsmodus wechseln soll.

Links - Anzeige

Hier kann ausgewählt werden welche minimale Rück-lauftemperatur man im Party-Modus haben möchte.

#### Änderung der Werte

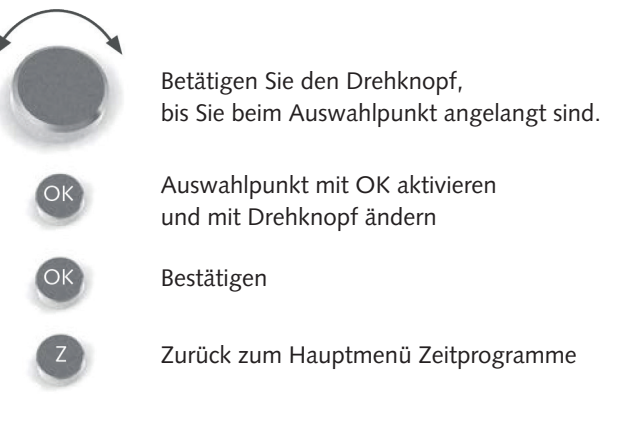

- **3.7 Einstellung Zeitprogramm Mischer 1 (ZP Mischer 1)** (gleich Zeitprogramm Heizung)
- **3.8 Einstellung Zeitprogramm Urlaub Mischer 1 (Urlaub M 1)** (gleich Zeitprogramm Urlaub)
- **3.9 Einstellung Zeitprogramm Party Mischer 1 (Party M 1)** (gleich Zeitprogramm Party)
- **3.10 Einstellung Zeitprogramm Mischer 2 (ZP Mischer 2)** (gleich Zeitprogramm Heizung)
- **3.11 Einstellung Zeitprogramm Urlaub Mischer 2 (Urlaub M 2)** (gleich Zeitprogramm Urlaub)
- **3.12 Einstellung Zeitprogramm Party Mischer 2 (Party M 2)** (gleich Zeitprogramm Party)

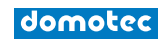

#### 4 TEMPERATUREN

#### 4.1 Anzeige Temperaturen

| Ten                 | nperature        | n                |
|---------------------|------------------|------------------|
| Aussente<br>Brauchw | emp (15)<br>temp | 16.0 C<br>23.8 C |
| Zurue               | eck              |                  |

In diesem Programm werden alle heizungsrelevanten Temperaturen wie z.B. Aussentemperatur sowie die dazu-gehörigen aktuellen Temperaturwerte angezeigt.

- a) Aussentemperatur / Angabe in °C
- (Wert in Klammer ist der aktuelle Temperatur-Wert, der andere Wert ist der durchschnittliche Temperatur-Wert der letzten 30 Minuten)
- b) Raumtemperatur / Angabe in °C
- (wird nur angezeigt, wenn ein Raumfühler angeschlossen ist) c) Brauchwassertemperatur / Angabe in °C
- (wird nur angezeigt, wenn ein System mit Brauchwasserbereitung angeschlossen ist)
   d) Vorlauftemperatur / Angabe in °C
- e) Rücklauftemperatur / Angabe in °C
- f) Puffertemperatur (wenn Puffer vorhanden)
- g) Wasser / Luft / Sole Eintrittstemperatur / Angabe in °C (nur für Sole/Wasser-, Wasser/Wasser und Luft/Wasser-Wärmepumpen)
- h) Wasser / Sole Austrittstemperatur / Angabe in °C (nur für Sole/Wasser- und Wasser/Wasser-Wärmepumpen)
- i) Heissgastemperatur / Angabe in °C
- j) Verdampfungstemperatur / Angabe in °C
- k) Verdampfungsdruck / Angabe in bar
- I) Kondensationstemperatur / Angabe in °C
- m)Kondensationsdruck / Angabe in bar
- n) Mischer 1 Vorlauftemp. / Rücklauftemp. (wenn vorhanden)
- o) Mischer 2 Vorlauftemp. / Rücklauftemp. (wenn vorhanden)
- p) Unterkühlungstemperatur / Angabe in °C (wenn Unterkühler vorhanden) sonst -100 °C
- q) Frischwasser-Temperatur / Angabe in °C (wird nur angezeigt, wenn ein Frischwasser-Speicher angeschlossen ist)
- r) Sauggas / Angabe in °C (nur für Sole/Wasser-, Wasser/Wasser und Luft/Wasser-Wärmepumpen)
- ölsumpftemperatur
   (bei modulierenden Wärmepumpen)
- t) Solar KT1 (wenn Solaranlage vorhanden und mit Wärmepumpe gesteuert wird)

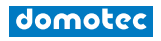

# **5 BETRIEBSSTUNDENZÄHLER (Betriebsstunden)**

#### 5.1 Anzeige Betriebsstundenzähler

Die Maximalanzeige des Betriebsstundenzählers beträgt 99.999 Stunden. Der Betriebsstundenzähler kann von Ihrem Heizungsfachmann auf 0 zurückgesetzt werden. Das Programm Betriebsstundenzähler wird aufgeteilt in:

- a) Gesamte Betriebsstunden
- b) Betriebsstunden im Warmwasser-Betrieb
- c) Betriebsstunden im Heizbetrieb
- d) Schaltimpulse
  - Gesamt
  - Warmwasser
  - Heizung
- e) Messung seit

f) Betriebsstunden pro Jahr

- 1. Jahr
- 2. Jahr
- 3. Jahr
- Messung seit

2) Betriebsstundenzähler Pumpen:

- a) Heizkreispumpe Schaltimpulse Heizkreispumpe
- b) Brauchwasserpumpe Schaltimpulse Brauchwasserpumpe
- c) Zirkulationspumpe (wenn vorhanden) -Schaltimpulse Zirkulationspumpe
- d) Energiequellenpumpe (wenn vorhanden) -Schaltimpulse Energiequellenpumpe
- e) Betriebsstunden Zirkulationspumpe -Schaltimpulse Zirkulationspumpe
- f) Puffertemperatur (wenn vorhanden)
- g) Pumpe extern (wenn vorhanden)
- h) Solarpumpe 1 (wenn vorhanden) -Schaltimpulse Solarpumpe i) Solarpumpe 2 (wenn vorhanden) -Schaltimpulse Solarpumpe
- g) Pumpe Extern (wenn vorhanden)

3) Betriebsstundenzähler 2. Stufe:

- a) Gesamte Betriebsstunden
- b) Betriebsstunden im Warmwasser-Betrieb
- c) Betriebsstunden im Heizbetrieb
- d) Schaltimpulse
  - Gesamt
    - Warmwasser
    - Heizung
- e) Messung seit
- f) Betriebsstunden pro Jahr
  - 1. Jahr
  - 2. Jahr
  - 3. Jahr
  - Messung seit
- 4) 4-Wege Ventil nur bei Aktiv Kühlung bzw. Luft WP (wenn vorhanden)
  - a) Betriebsstunden 4w Ventil
  - b) Schaltimpulse
  - c) Messung seit

| BSZ Verdic  | hter    |
|-------------|---------|
| Gesamt      | 00110 h |
| WW Betrieb  | 00050 h |
| Heizbetrieb | 00060 h |
|             |         |
| Zurueck     | Ok      |

| BSZ Pumpen     |         |
|----------------|---------|
| Heizkreispumpe | 00027 h |
| Schaltimpulse  | 00002   |
|                |         |
| Zurueck        | Ok      |

| BSZ 2. St   | ufe     |
|-------------|---------|
| Gesamt      | 00055 h |
| WW Betrieb  | 00020 h |
| Heizbetrieb | 00035 h |
|             |         |
| Zurueck     |         |

| BSZ 4w Ve                  | ntil               |
|----------------------------|--------------------|
| 4w Ventil<br>Schaltimpulse | 00000 h<br>00000 h |
|                            | -                  |

| BSZ Pumpe                       | en               |
|---------------------------------|------------------|
| Heizkreispumpe<br>Schaltimpulse | 00027 h<br>00002 |
|                                 |                  |
| Zurueck                         | Ok               |

#### 6 HEIZKREIS

Im Grundmenü wurde bereits erklärt, wie Sie den Hei-zungssollwert eingeben können. Weitere Sollwerte bezüglich des Heizkreises werden im Menü Heizkreis/Sollwerte eingegeben.

Zusätzlich zur Raum-Solltemperatur beinhaltet dieses Menü die Aufheiztemperatur und die Absenktemperatur.

#### 6.1 Sollwert

a) Raum-Solltemperatur: Anzeige in °C

(Änderungen siehe Grundmenü Seite 7 /Einstellung Tages-Raumtemperatur) b) Aufheiztemperatur: Anzeige in Kelvin

Der Rücklauf-Sollwert der Heizungsanlage kann zu bestimmten Zeitpunkten um die Aufheiztempe-ratur erhöht werden (Schaltzeitpunkte im Zeitpro-gramm einstellbar), um ein weiteres Einschalten zu verzögern.

c) Absenktemperatur: Anzeige in Kelvin

Der Rücklauf-Sollwert der Heizungsanlage kann für die Nachtabsenkung um die Absenktemperatur reduziert werden (Schaltzeitpunkt im Zeitprogramm einstellbar). Die Werkseinstellung bei Auslieferung der Wärmepumpe beträgt 3 Kelvin.

d) Zeitprogramm:

Anzeige Zeitprogramm-Zustand mit dem daraus resultierenden Sollwert.

# Änderung der Werte

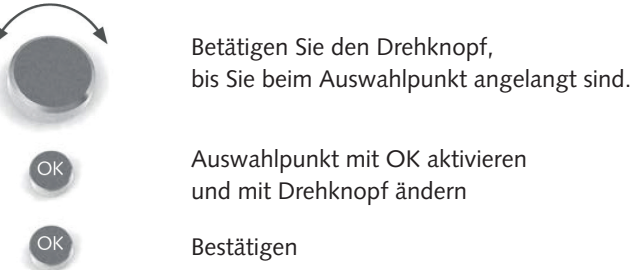

| H      | Heizkurve |      |
|--------|-----------|------|
| RLsoll | 18 C      | 22 C |
| RLsoll | 0 C       | 27 C |
| RLsoll | -15 C     | 30 C |
| Zuru   | eck       | Ok   |

# 6.2 Heizkurve

Die Heizkurvensteilheit beschreibt das Verhältnis von Wärmeerzeuger- bzw. Rücklauftemperaturänderung zur Aussentemperaturänderung und bezieht sich auf die in der Wärmebedarfsberechnung zugrunde gelegte tiefste Aussentemperatur.

Eine Verstellung der Heizkurve sollte grundsätzlich nur in kleinen Schritten und hinreichend langen Zeitabständen erfolgen, damit sich ein Beharrungszustand einstellen kann. Empfohlen werden Korrekturen in Schritten von 1-2 Kelvin nach jeweils 1 bis 2 Tagen. Zur Beobachtung der Raumtemperatur sollte der am häufigsten belegte Wohnraum herangezogen werden.

Während der Einregulierungsphase dürfen zusätzliche Fremdwärmequellen wie offene Kamine, Kachelöfen usw. nicht in Betrieb genommen werden. Während der Beobachtung sollte auf übermässiges Lüften verzich-tet werden, um den Einregulierungsprozess nicht durch Fremdkälte zu stören.

Bei korrekt eingestellter Heizkurve bleibt die eingestellte Raumtemperatur bei allen Aussentemperaturänderungen konstant.

| Sollwert                 |             |
|--------------------------|-------------|
| Raum Soll<br>Aufheiztemp | 20 C<br>3 K |
| <br>Absenktemp           | - 3 K       |
| Zurueck                  | Ŭĸ          |
| Sollwert                 |             |
| Absenktemp               | -3 K        |
| ZProg -Nor-              | 20 C        |

Zurueck

Ok

domotec

Einstellbereich Heizkurve: RL Soll bei 18 °C 15 bis 40 °C RL Soll bei 0 °C 20 bis 50 °C RL Soll bei -15 °C 25 bis 60 °C

Werkseinstellung:

RL Soll 22 °C bei 18 °C Aussentemperatur RL Soll 27 °C bei 0 °C Aussentemperatur RL Soll 30 °C bei -15 °C Aussentemperatur

Diese Werte sind für Fussbodenheizung geeignet.

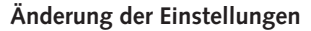

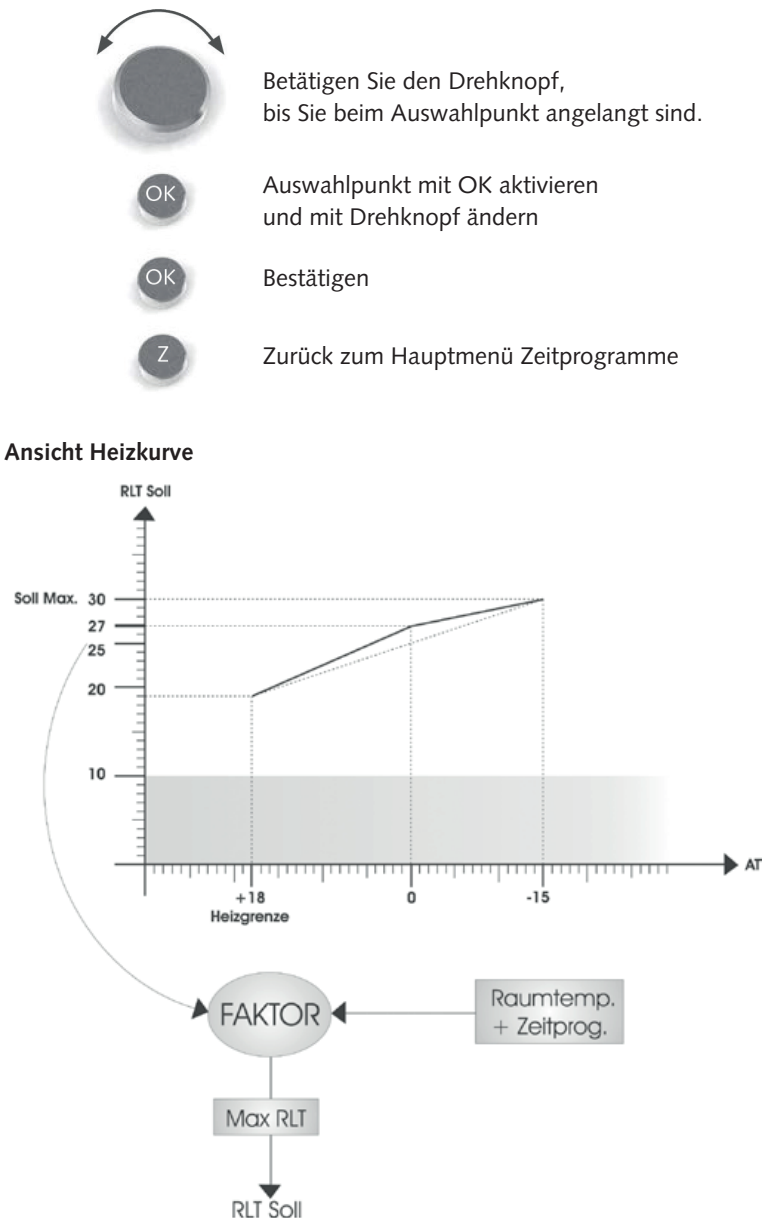

domotec

# 7 WARMWASSER

#### 7.1 Warmwasserbereitung (WW Bereitung)

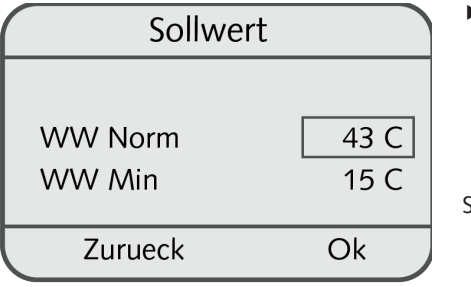

# Einstellbereich Sollwerte für Benutzer:

WW Norm 10 bis 50 °C WW Min 5 bis 45 °C

| WW Zirkulation |          |
|----------------|----------|
| Nachl.Zeit     | 00:01:00 |
| Einschaltverz. | 00:10:00 |
| Schaltuhr      | Nein     |
|                |          |
| Zurueck        | Ok       |

#### Sollwert:

a) Warmwasser-Normaltemperatur: Innerhalb des Zeitprogrammes darf die Temperatur um 5 K Hysterese abfallen, dann wird WW bereitet!

Siehe Grundmenü Seite 8 /Einstellung WW-Temperatur)

b) Warmwasser-Minimaltemperatur:

Die Warmwassertemperatur kann für die Nachtabsenkung auf Minimaltemperatur reduziert werden. Ist das Zeitprogramm auf Normalbetrieb eingestellt, so wird der Warm-wasser-Normaltemperatur-Wert gehalten. Ist das Zeitprogramm allerdings deaktiviert, wird die Warmwasser-Minimaltemperatur als Stützpunkt verwendet (Schaltzeitpunkt und Temperaturen im Zeitprogramm einstellbar). Wird WW\_min erreicht, wird das Warmwasser um 5 K werksseitige Hysterese aufgeheizt.

# 7.2 Zirkulation (WW Zirkulation)

Die Aufgabe eines Zirkulationssystems besteht darin, dem Verbraucher bei Zapfung möglichst schnell warmes Wasser zur Verfügung zu stellen.

Es gibt 2 verschiedene Möglichkeiten:

- a) Zeitlich gesteuerter Betrieb der Zirkulationspumpe:
   Schaltuhr: Ja; Schaltzeitpunkte im Zeitprogramm einstellbar; In der Werkseinstellung ist die Schaltuhr auf Nein eingestellt.
- b) Strömungswächter in der Warmwasserleitung: Nach kurzem Öffnen einer Zapfstelle wird die Zirkulationspumpe ein- und nach einstellbarer Zeit wieder ausgeschalten. Die Zapfstelle fungiert als Fernbedienung.

#### Änderung der Einstellungen

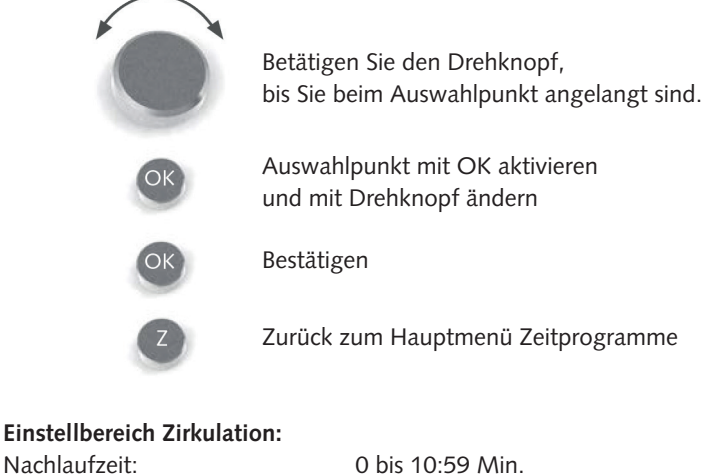

Nachlaufzeit: Wiedereinschaltverzögerung: Schaltuhr: Strömungswächter:

0 bis 10:59 Min. 0 bis 15:59 Min. Ja/Nein Zustandsanzeige Strömungswächter

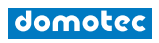

# **Betriebs- und Montageanleitung Regelgerät HPS & Nautilus**

Sollwert M 1 bzw. M 2 I. Grundbedienung M 1 bzw. M 2 Heizkurve M 1 bzw. M 2 (siehe Seite 16 -> 6. Heizkreis) н \_ \_ \_ \_ \_ \_ \_ \_ \_ \_ \_ \_ \_ L. 

Handbetrieb

Aussentemp

Vorlauftemp Unterkuehlung

Zurueck

8. MISCHER 1

# 9. MISCHER 2

н

I.

н

Ok

# **10. SOLARANLAGE**

#### **11. HANDBETRIEB**

In diesem Menü werden alle Ein- und Ausgänge analo-ger und digitaler Art, die sich im Handbetrieb befinden, angezeigt.

Die Einstellung "Handbetrieb" kann NUR vom Heizungsfachmann vorgenommen werden.)

| Sicherheitskette | 2  |
|------------------|----|
| HD-Schalter      | ОК |
| Kondensatdruck   | ОК |
| Verdampfdruck    | ОК |
| Zurueck          | Ok |

#### **12. SICHERHEITSKETTE**

In diesem Menü wird angezeigt, ob die einzelnen sicher-heitsrelevanten Komponenten ordnungsgemäss funktionieren (OK) oder fehlerhafte Einstellungen bzw. Störungen (Alarm), welche im Kapitel Fehler beschrieben sind, aufweisen.

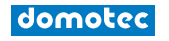

#### 13. EFFIZIENZ

Unter der Voraussetzung, dass ein Wärmemengenzähler bzw. ein Stromzähler bei der Wärmepumpe installiert ist, können die aktuellen Zählerstände im Bereich der Wärmemenge in kWh bzw. der kommulierten Wirkarbeit des Stromzählers abgelesen werden. Unter dem Datenpunkt SPF (Seasonal Performance Fac-tor) wird der saisonale Gesamtwirkunsgrad der Wärmepumpe angezeigt.

#### 13.1 Stromzähler

Hier wird die Spannung (V) sowie der Strom (A) und die elektrische Leistung (W) angezeigt. Weiters wird die Netzfrequenz (Hz) angezeigt.

# 13.2 Energiezähler

Hier werden Durchfluss (I/h), sowie Vor- bzw. Rücklauf-temperaturen der Heizung angezeigt. Weiters wird die Kälteleistung (Leistung der EQ [kW]) angezeigt.

# Energiewerte

- a) Heizkreis
  - Wärme (einstellbar kWh / MWh)
  - Wirkarbeit
  - SPF (saisonaler Gesamtwirkungsgrad)
- b) Warmwasser
  - Wärme (einstellbar kWh / MWh)
  - Wirkarbeit
  - SPF (saisonaler Gesamtwirkungsgrad)
- c) COP (momentaner Wirkungsgrad)
- d) Einheit / Auswahl der Einheit kWh oder MWh
- e) Datumsanzeige Messbeginn

#### Änderung der Werte

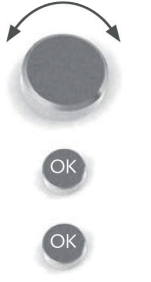

Betätigen Sie den Drehknopf, bis Sie beim Auswahlpunkt angelangt sind.

Auswahlpunkt mit OK aktivieren und mit Drehknopf ändern

Bestätigen

# 14. BENUTZEREBENE

für den Domotec Kompetenzpartner

| Energiewerte      |              |
|-------------------|--------------|
| Waerme<br>Einheit | 260.0<br>kWh |
| Zurueck           | Ok           |

| Hauptmenu     |    |
|---------------|----|
| Benutzerebene |    |
| Entstoerung   |    |
|               |    |
| Menü          | Ok |

15. ENTSTÖRUNG

Sollte die Wärmepumpe aufgrund eines Betriebsfehlers (z.B.: ein Fühler hat den angegebenen Grenzwert über-schritten) auf Störung schalten (rote LED), betätigen Sie im Hauptmenü die Funktion Entstörung mit "Ja". Dadurch werden die Fehler zurückgesetzt und der WP-Betrieb wird neu gestartet.

Bei einem Defekt eines Bauteils der Wärmepumpe tritt diese Fehlermeldung erneut auf. Sollte dies eintreten, müssen Sie Ihren Heizungsfachmann kontaktieren.

#### **16. VOREINGESTELLTE WERTE**

Notieren Sie sich bitte nach Inbetriebnahme der Wärmepumpe nachstehend die voreingestellten Werte des Regel-gerätes, um ein einfaches Zurücksetzen der vorgenommenen Änderungen zu ermöglichen.

domotec

# 17. MENÜBAUM

# 17.1 Hauptmenü:

| Grundbedienung       | Untermenü auf Seite 6        |
|----------------------|------------------------------|
|                      |                              |
| <br>Zeitprogramme    | Untermenü auf Seite 8        |
|                      |                              |
| <br>Temperaturen     | Untermenü auf Seite 14       |
|                      |                              |
| <br>Betriebsstunden  | Untermenü auf Seite 15       |
|                      |                              |
| <br>Heizkreis        | Untermenü auf Seite 16       |
|                      |                              |
| Warmwasserbereitung* | Untermenü auf Seite 18       |
|                      |                              |
| <br>Mischer 1*       |                              |
|                      |                              |
| <br>Mischer 2*       |                              |
|                      |                              |
| <br>Solaranlage*     |                              |
|                      |                              |
| <br>Handbetrieb      | Untermenü auf Seite 19       |
|                      |                              |
| Sicherheitskette     | Untermenü auf Seite 19       |
|                      |                              |
| <br>Effizienz*       | Untermenü auf Seite 20       |
|                      |                              |
| Benutzerebene        | Kunde / Techniker / Fachmann |
|                      |                              |
| Entstörung           | Untermenü auf Seite 21       |

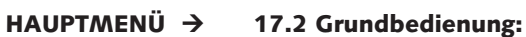

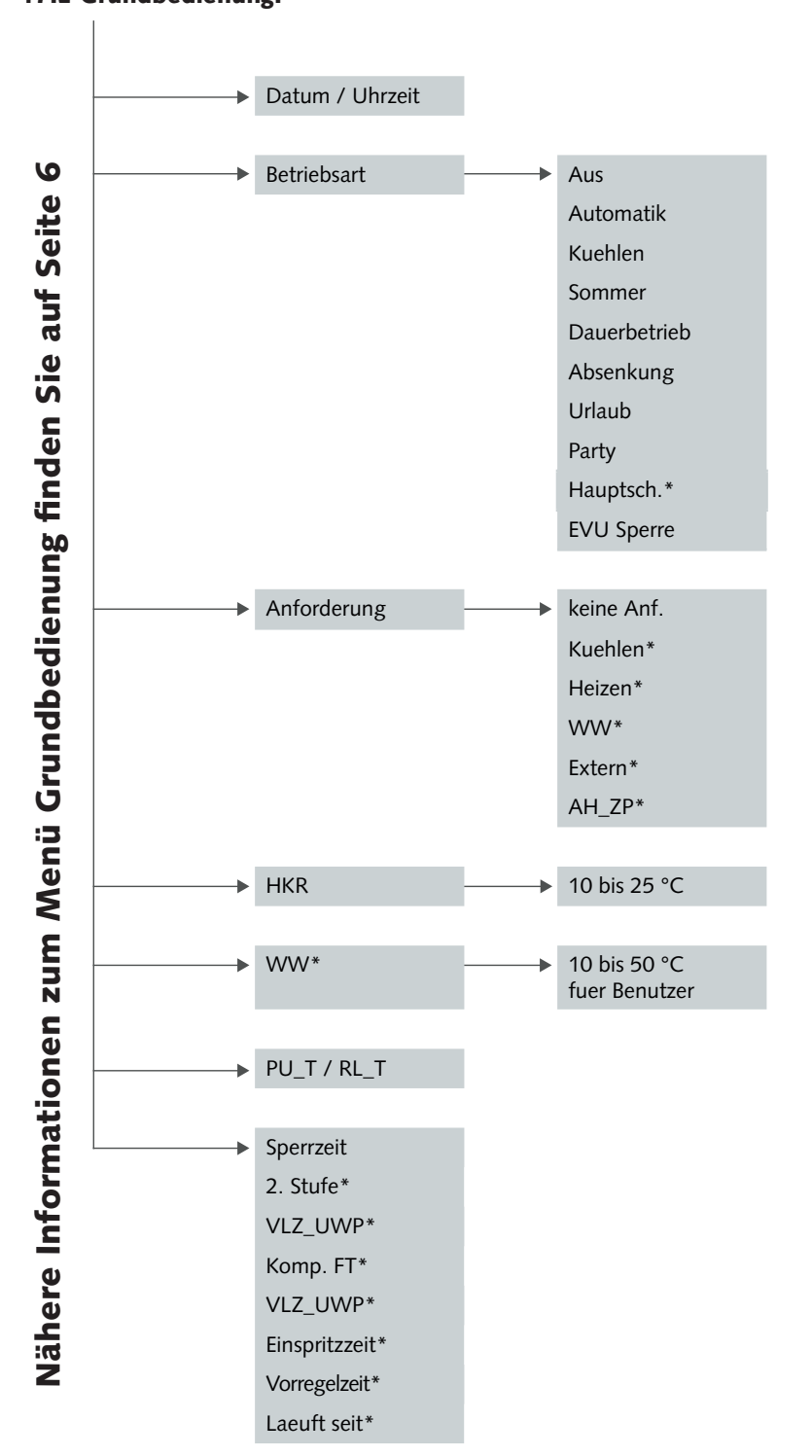

#### Betriebs- und Montageanleitung Regelgerät HPS & Nautilus

- HAUPTMENÜ →
  - → 17.3 Zeitprogramme:

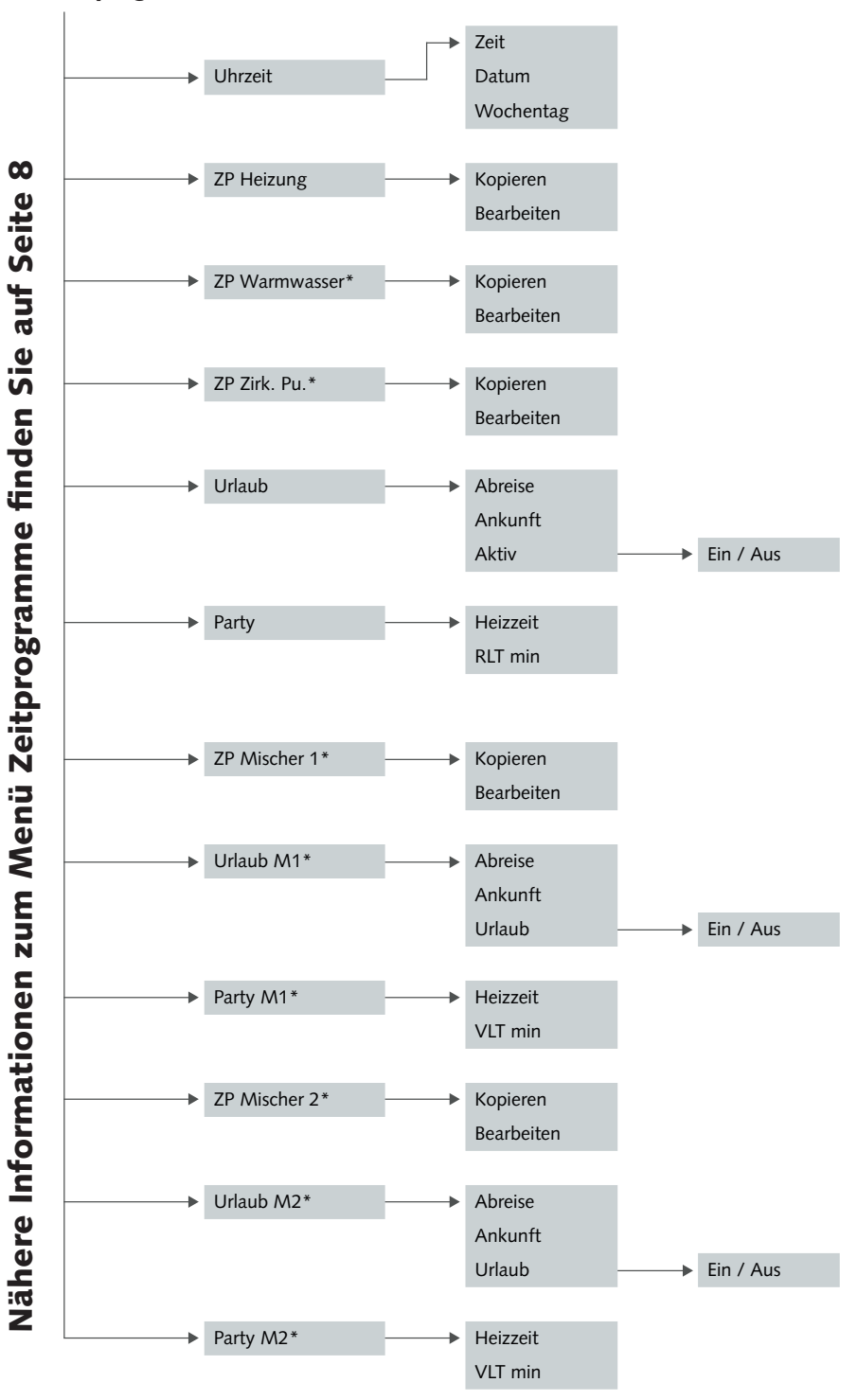

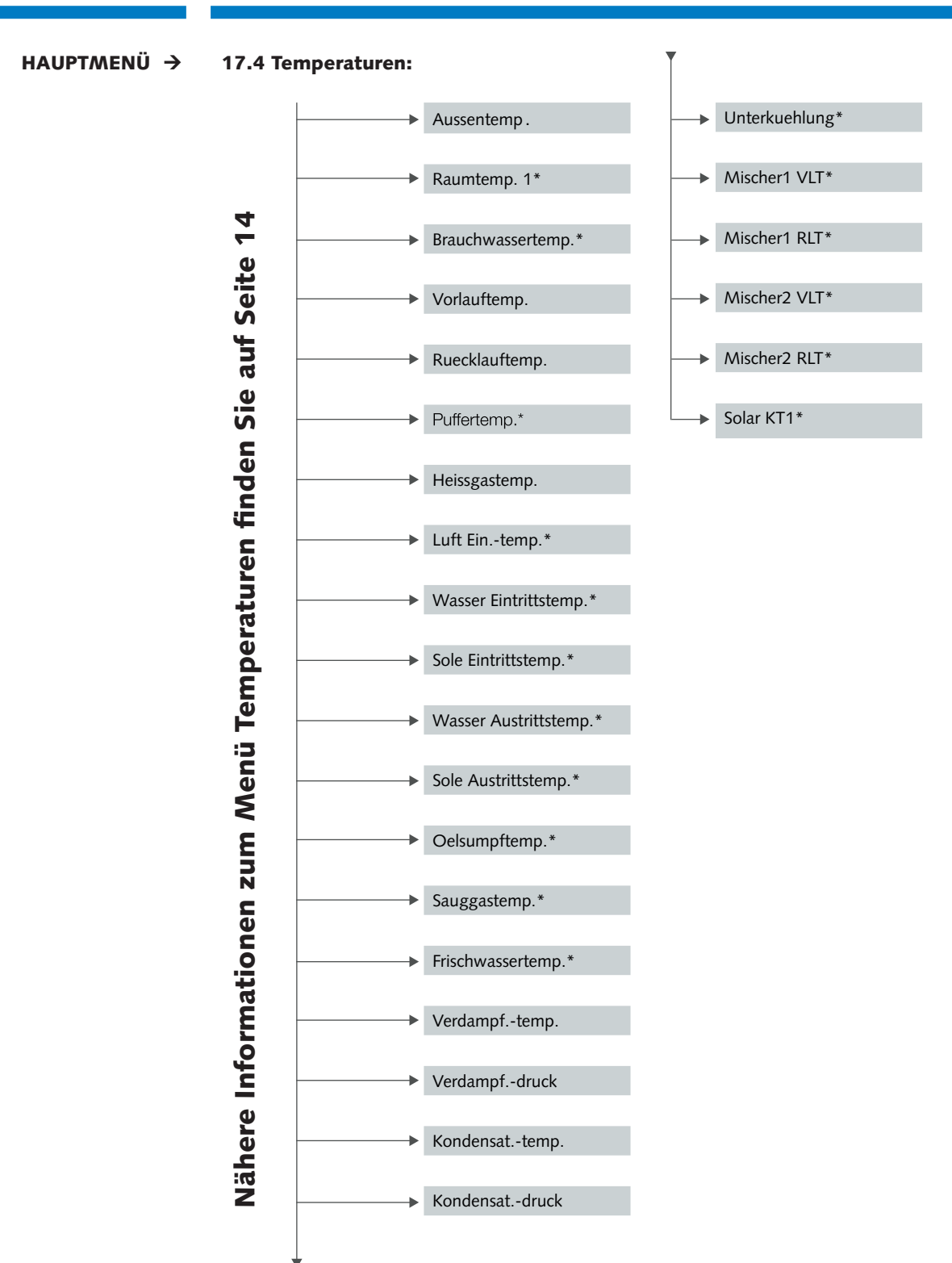

#### Betriebs- und Montageanleitung Regelgerät HPS & Nautilus

HAUPTMENÜ →

17.5 Betriebsstunden:

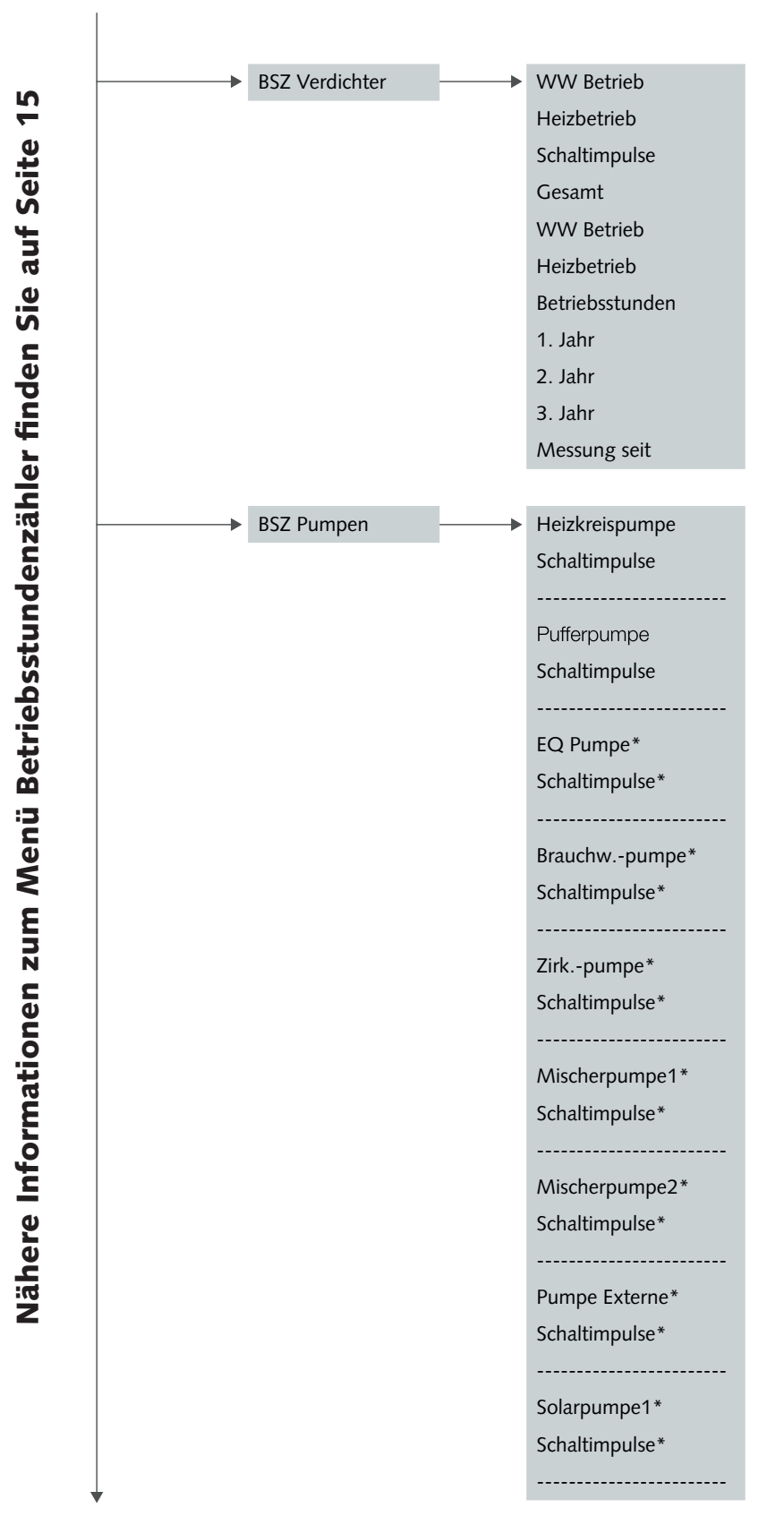

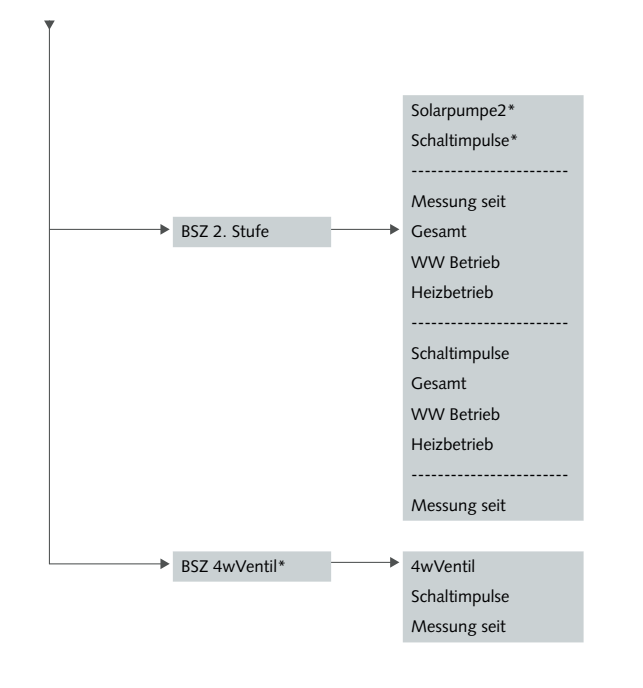

\* abhängig von Maschinentyp, Softwareversion und Einstellungen

#### HAUPTMENÜ →

17.6 Heizkreis:

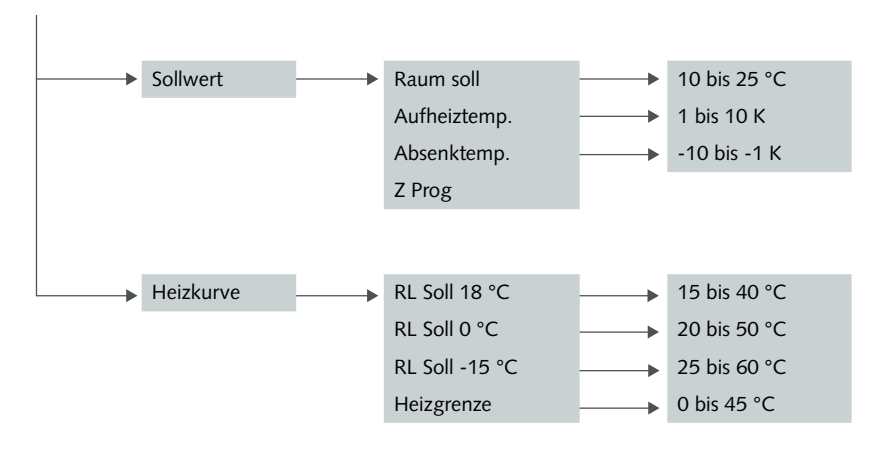

\* abhängig von Maschinentyp, Softwæeversion und Einstellungen

# Nähere Informationen zum Menü Heizkreis finden Sie auf Seite 16

## Betriebs- und Montageanleitung Regelgerät HPS & Nautilus

#### HAUPTMENÜ → 17.7 Warmwasserbereitung:\*

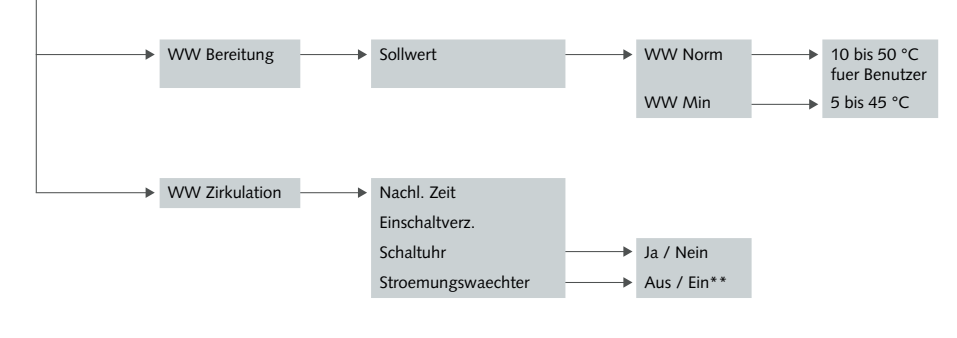

<sup>\*</sup> abhängig von Maschinentyp, Softwareversion und Einstellungen \*\* Anzeige zur Kontrolle Strömungswächter Aus/Ein, nicht einstellbar

# Nähere Informationen zum Menü Warmwasserbereitung finden Sie auf Seite 18

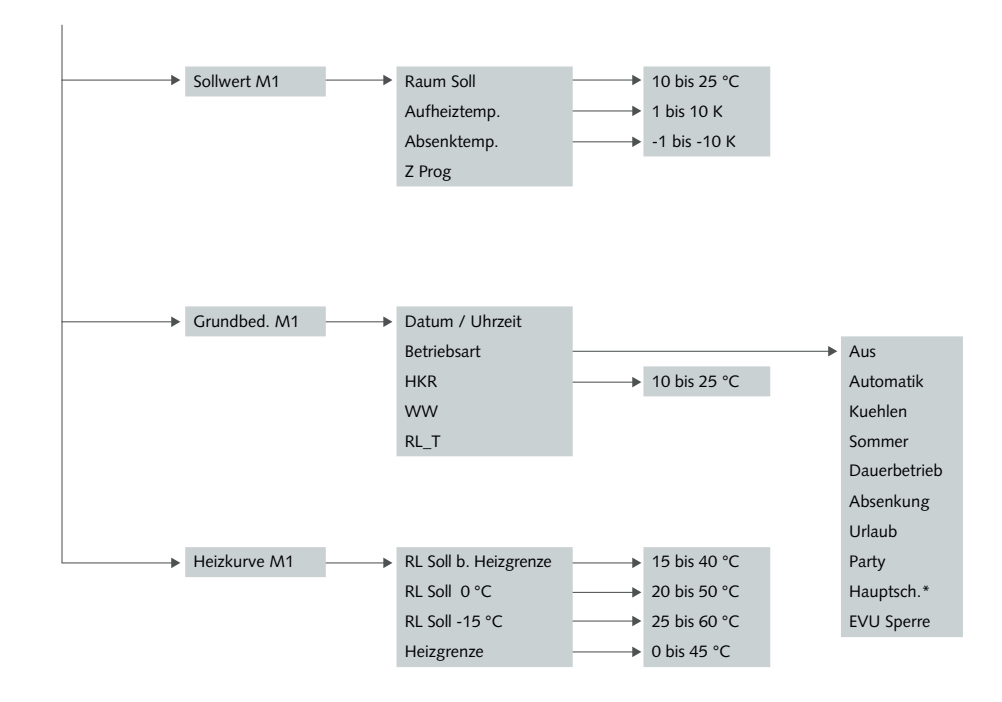

HAUPTMENÜ → 17.8 Mischer 1\*:

#### HAUPTMENÜ →

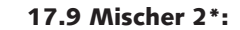

17.10 Solaranlage\*:

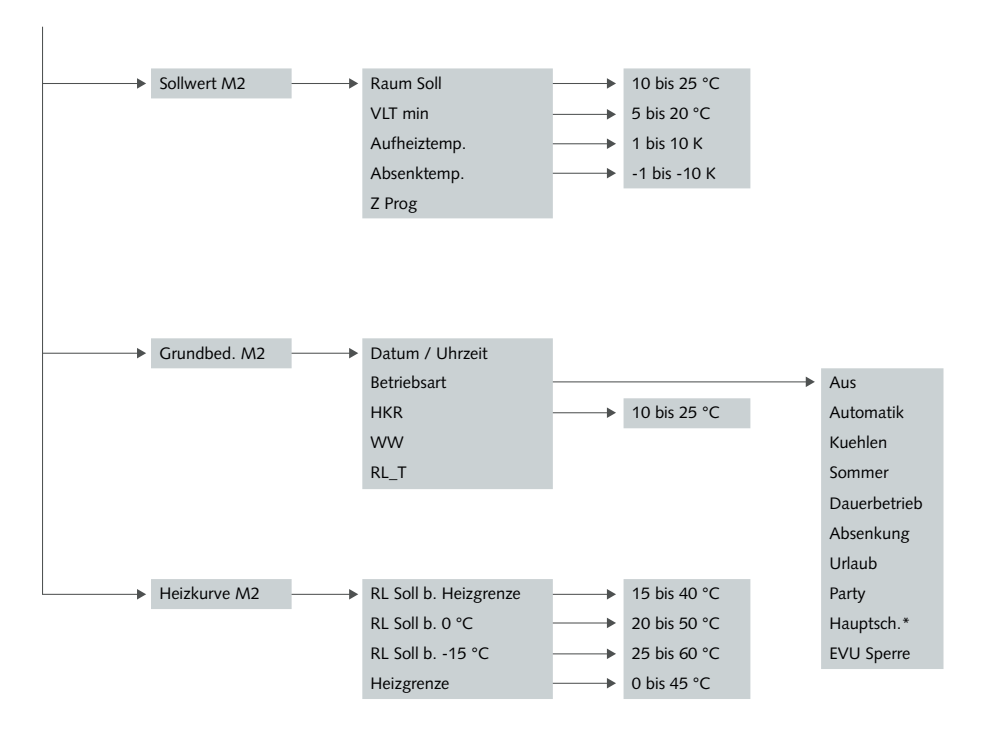

\* abhängig von Maschinentyp, Softwareversion und Einstellungen

HAUPTMENÜ →

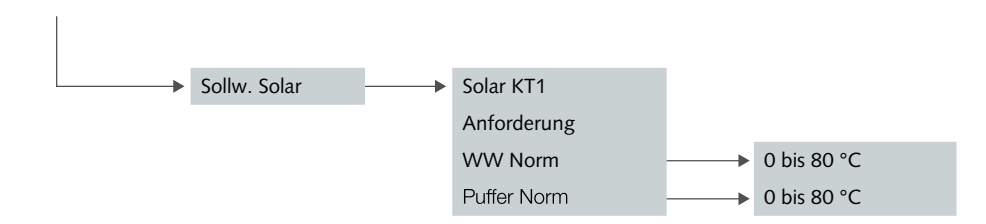

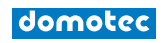

| 11/2023 |             | Betriebs- und Montageanleitung<br>Regelgerät HPS & Nautilus          |  |
|---------|-------------|----------------------------------------------------------------------|--|
|         | HAUPTMENÜ → | 17.11 Handbetrieb:                                                   |  |
|         |             | Alle Werte auf Auto                                                  |  |
|         |             | Nähere Informationen zum Menü Handbetrieb<br>finden Sie auf Seite 19 |  |
|         |             | finden Sie auf Seite 19                                              |  |

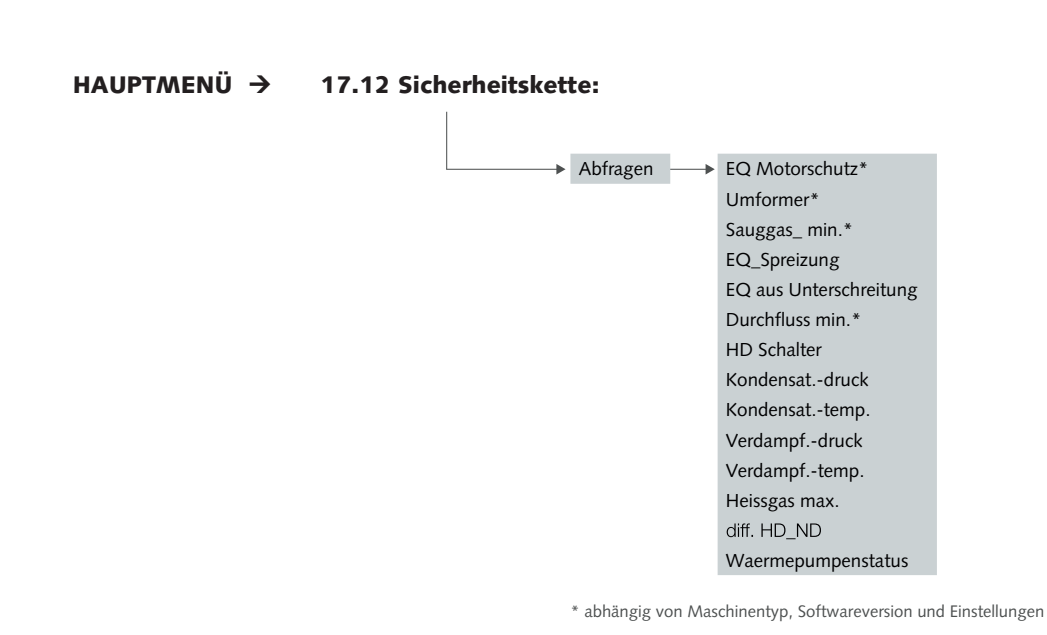

Nähere Informationen zum Menü Sicherheitskette finden Sie auf Seite 19

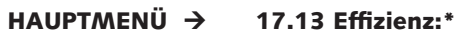

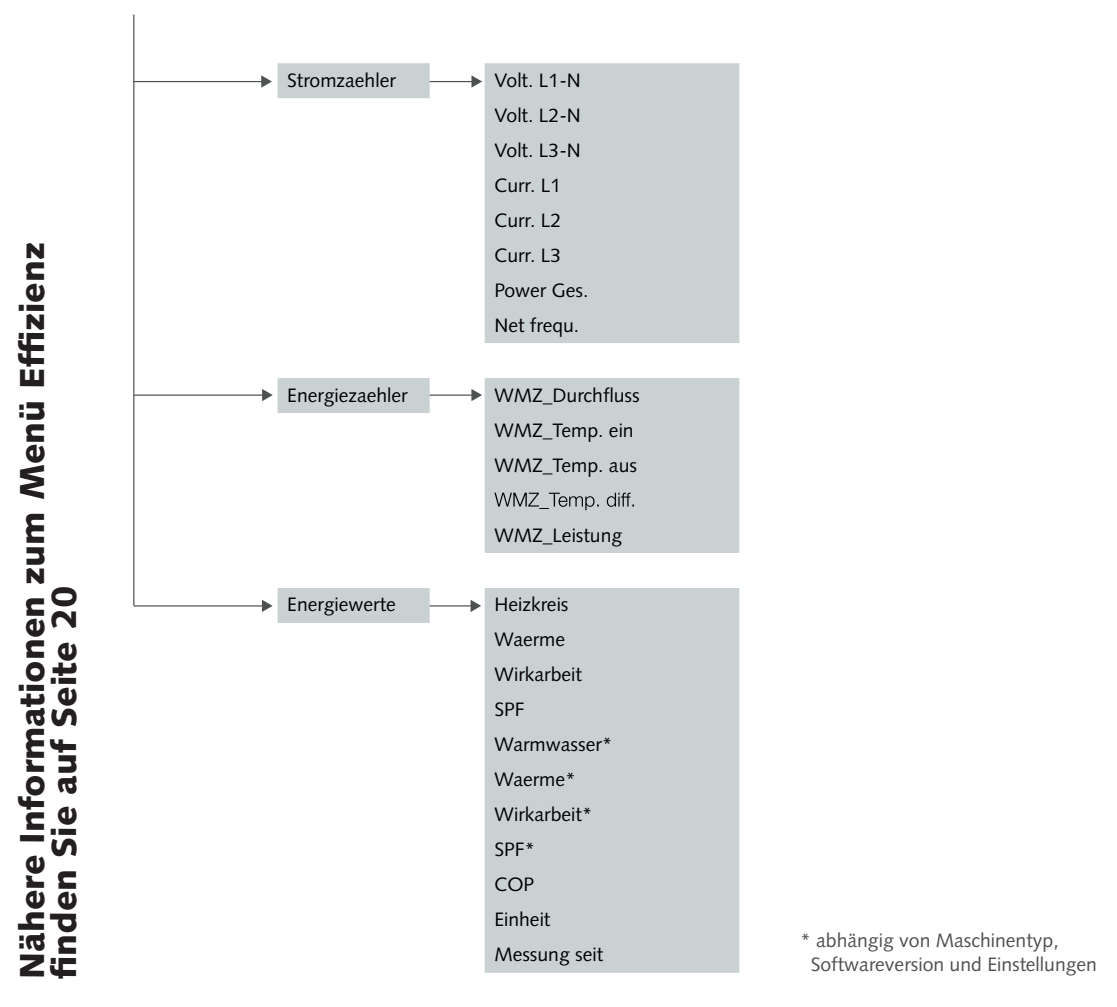

HAUPTMENÜ →

17.14 Benutzerebene:

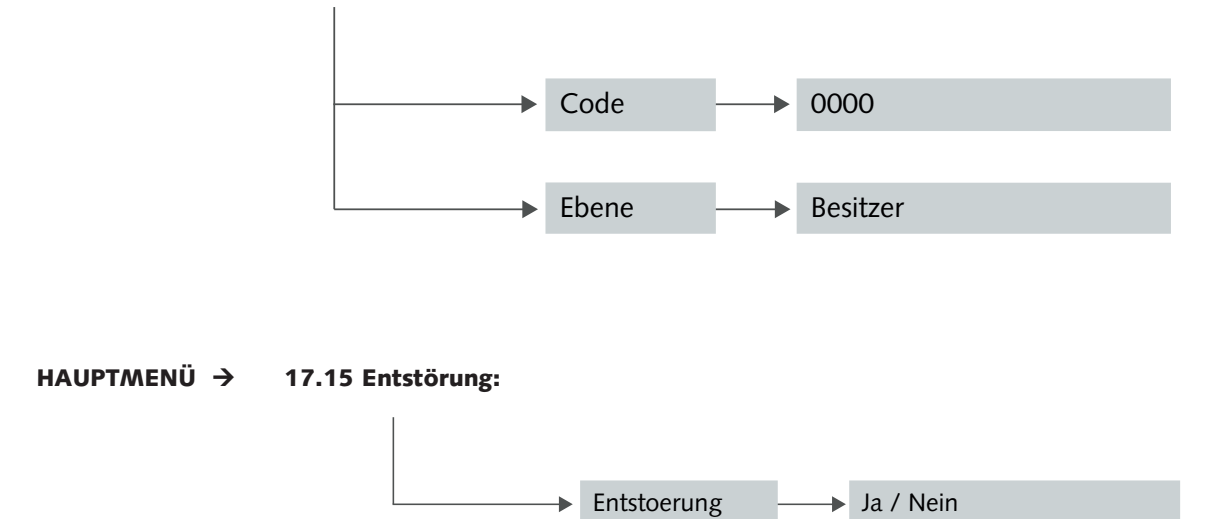

#### **Domotec AG**

Haustechnik T 062 787 87 87 Lindengutstrasse 16 4663 Aarburg

# Domotec SA

Technique domestique T 021 635 13 23

Route de la Z. I. du Verney 4 1070 Puidoux

# Fax 0800 805 815

**Domotec im Internet** www.domotec.ch

info@domotec.ch

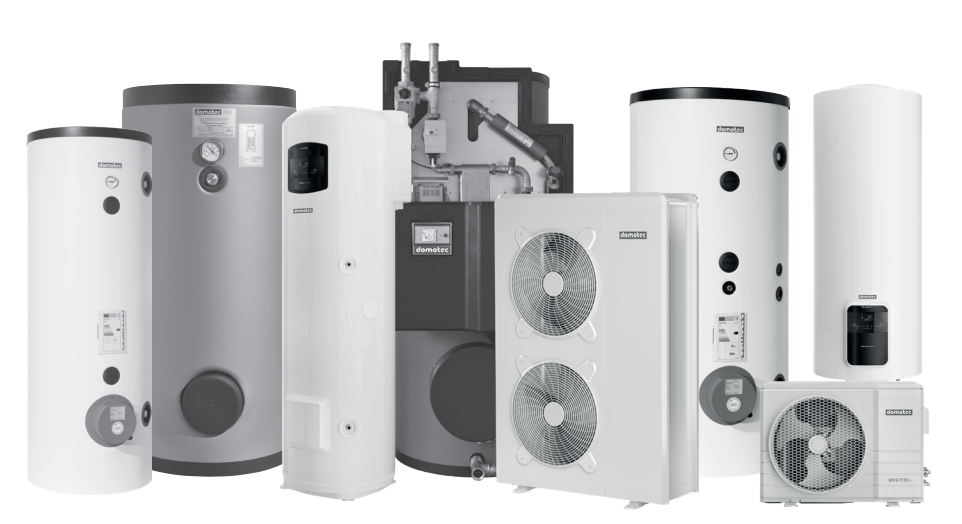

Mehr als 4000 Wassererwärmer in über 300 Ausführungen und selbstregelnde Begleitheizbänder inklusive Anschluss- und Regeltechnik am Lager.

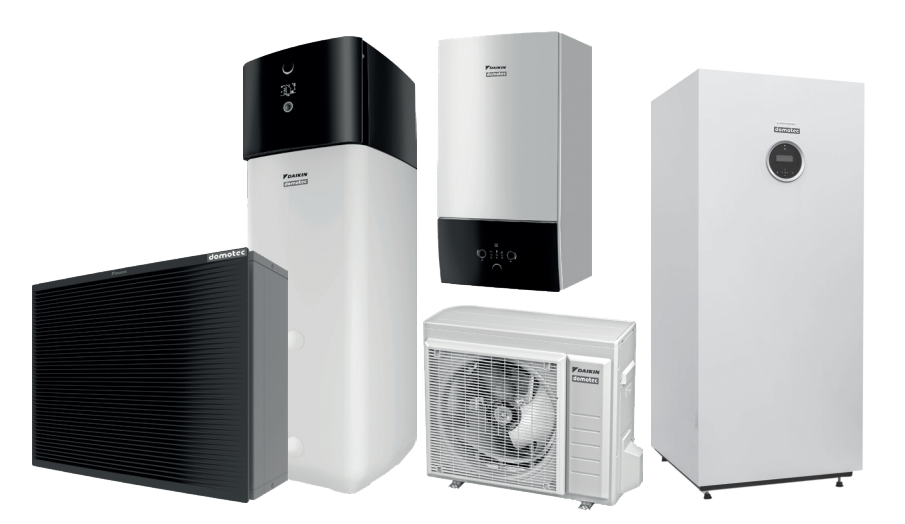

Modernen Lösungen und Serviceleistungen für Luft-Wasser, Erdwärmesonden, Erdkollektoren, sowie Grundwasser Wärmepumpen.

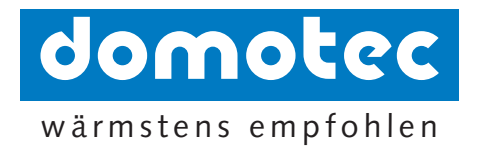